Como eu gravo vídeos para o Youtube?

- 1. Gravo antes, nunca faço live pq acho a webcam com qualidade menor, e, a possibilidade de dar errado e eu não poder editar é maior,.
- Gravo no celular, fazendo vídeo mesmo, normalmente divido a aula, parte 1, parte 2, dando "stop" e salvando pedaços do vídeo na minha galeria do celular ( sim, gravo no celular! Na posição horizontal, e com qualidade PELO MENOS hd!).
- 3. Depois de gravar a aula toda, uso o aplicativo INSHOT ou QUICK VIDEO para juntar, colocar legenda (meu nome e a aula), tipo isso aqui:

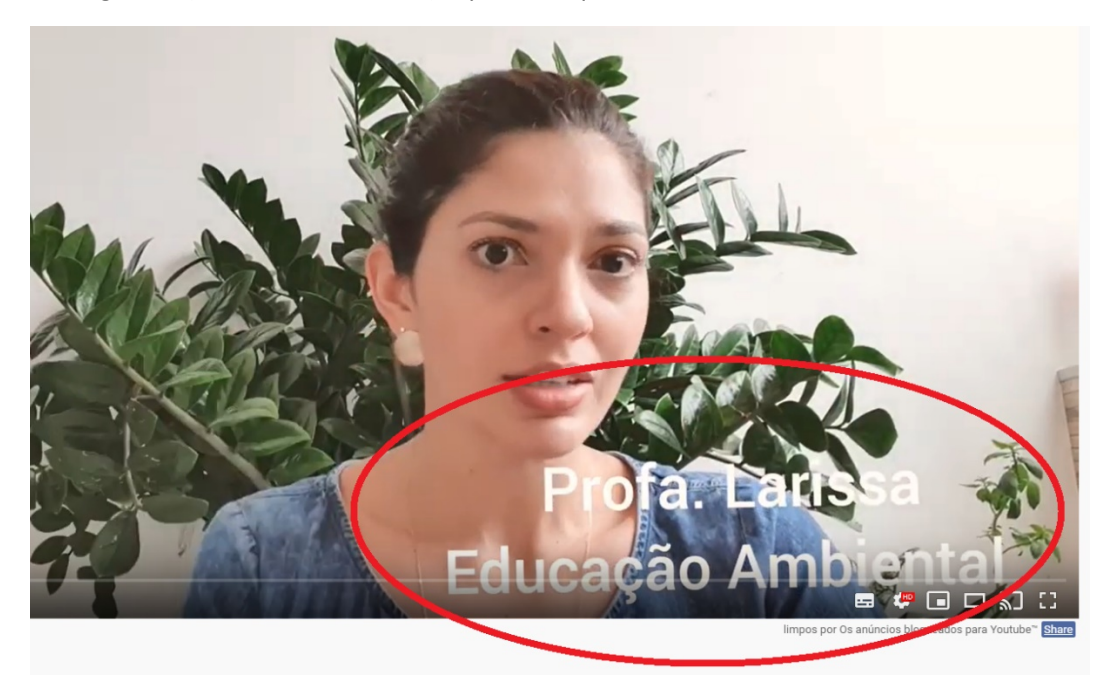

- 4. Depois que já salvei o vídeo inteiro, com os cortes, quando necessário, mas olha, pessoalmente deixo as coisas acontecerem para ficar com cara de "vida real". Às vezes passa um avião, ou minha mãe fala no vídeo, e trago é ela para os exemplos! Mas claro, aviso em casa que vou gravar para a interferência ser mínima.
- 5. Depois vc vai no youtube, logado em sua conta e clica neste botão:

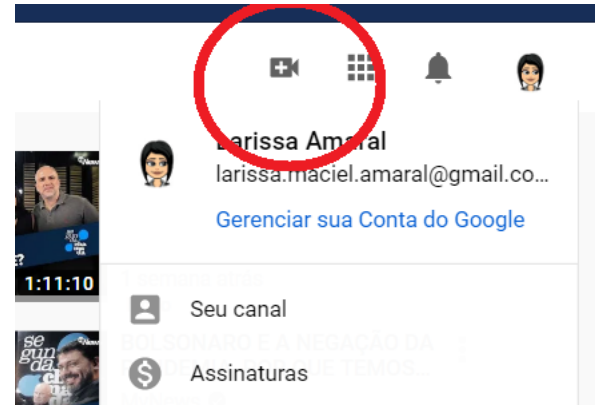

6. A opção que aparecerá é super intuitiva. Seleciona o vídeo e espera o upload. Gente, se a filmagem é em hd, 720, 1024 ou 4k, isso demora, então todo o processo é demorado e requer antecedência. Para vc ter uma ideia, normalmente, uma aula para disponibilizar amanhã, gravo hoje.

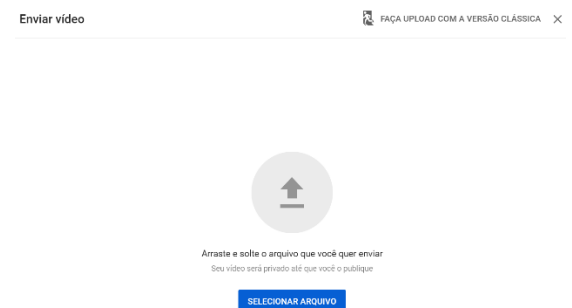

7. Algumas dicas que uso: Prefira a luz natural e fique vc de frente para a janela, dê um jeitinho de deixar seu celular na parede da janela, vc de frente.

Cuidado com o plano de fundo, ou seja, a parede atrás de vc! Cuidado se não tem aquela bagunça ou itens pessoais que vc não quer que vejam! Seja criativo também, a ideia de gravar antes, fazer testes, é para te deixar mais à vontade.

Não tenha medo de interagir com a câmera, mas também não precisa "aliviar" no conteúdo, pois o aluno vai poder repetir, pausar, diminuir a velocidade, tudo!

Depois do upload, vc vai escolher a imagem de abertura (miniatura), o youtube te dará umas 3 opções, mas vc tb pode carregar uma foto ou um print que vc tb pode salvar na galeria do celular, dará um nome para a aula, escolherá a privacidade: Público (qq pessoa acessa), Não Listado (só pessoas com o link acessam – uso mais!), privado (só pessoas que vc deixar).

| Detalhes do vídeo Básico Mais opções                                                                                     |                                                               | DESFAZER ALTERAÇÕES SA                                              | LVAR                            |
|----------------------------------------------------------------------------------------------------|---------------------------------------------------------------|---------------------------------------------------------------------|---------------------------------|
| Intulo (obrigatório) ⑦<br>A001_p01_A210 Legislação Aduaneira<br>Descrição ⑦<br>Fale sobre seu vídeo para os espectadores |                                                               | Link do video<br>https://youtu.be/Sz4nZ728LYw<br>Qualidade do video | o Aduaneira<br>sasa Amarat<br>C |
| Miniatura<br>Selecione da la upload de uma imagem que most<br>atorção dos espectadores. Saiba mais                       | tre o que há no seu vídeo. Uma boa miniatura se destado coham | a a Visibilidade<br>Não listado<br>Playlists<br>Selecionar          | ·                               |
| Dúblico                                                                                                    |                                                               | Tala final                                                          | ~                               |

- 9. ATENÇÃOOOO você que já sofre com pouco espaço na memória do celular! Cuidado com isso para não começar a gravar e parar por isso, libere MUITOOOO espaço, e depois do upload, apague o vídeo do celular pois estará no youtube enquanto vc quiser.
- 10. O processo de criar live ( pode ser mais interativa, até) é muito semelhante, mas lembre-se, não vai permitir edição ( e eu recomendaria evitar ser a noite pq tende a ficar muito escuro!). É só clicar em transmitir ao vivo.

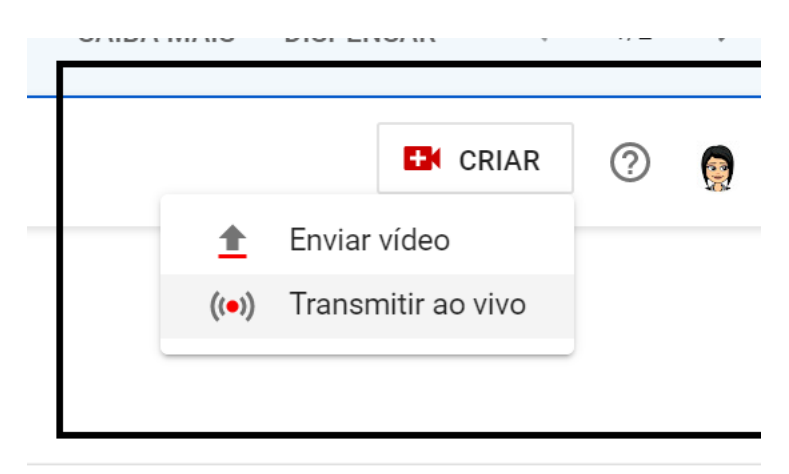

Espero ter ajudado. Larissa Amaral Professora – UNIFOR/NTE/CCG/CCT @larissa\_m\_am